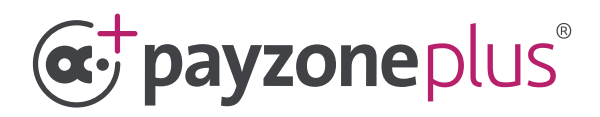

# Card Acceptance step by step Payzone Plus guide.

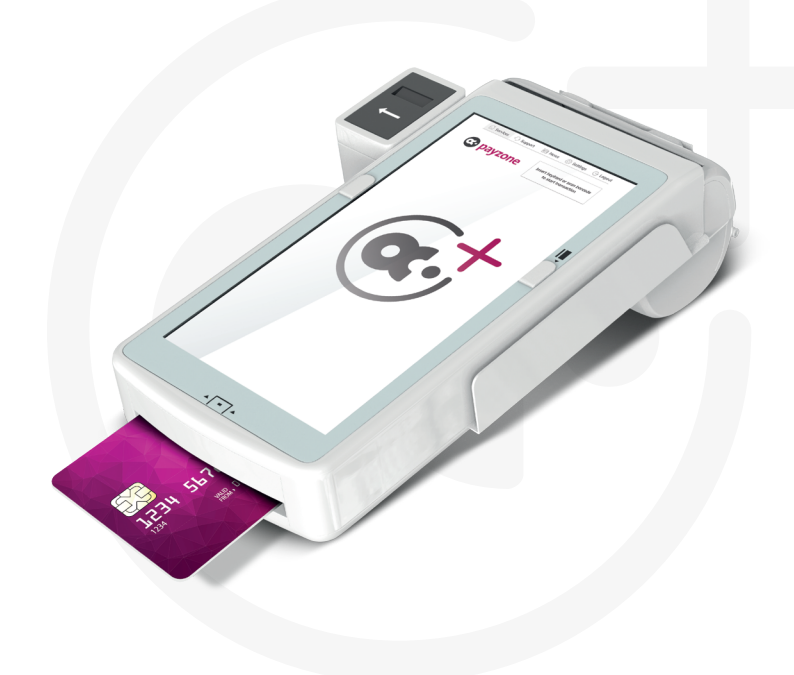

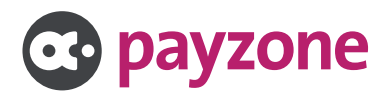

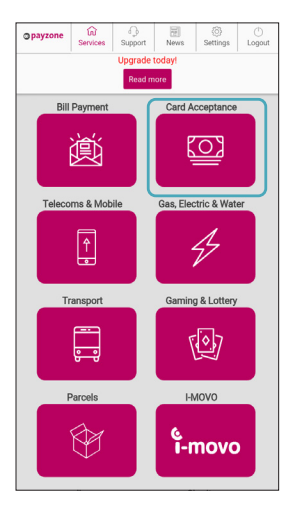

1: Tap Card Acceptance.

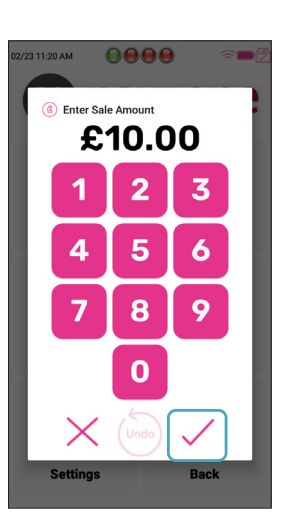

2: Enter the Amount and Tap the Tick.

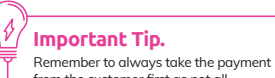

from the customer first as not all transaction types can be reversed.

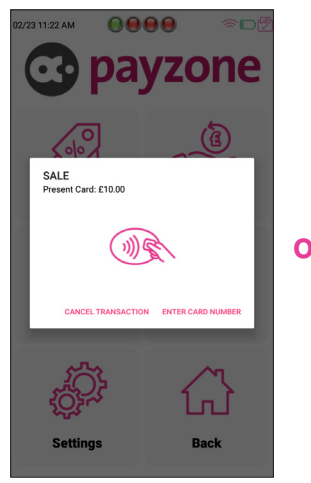

3: Show to customer to place card for contactless.

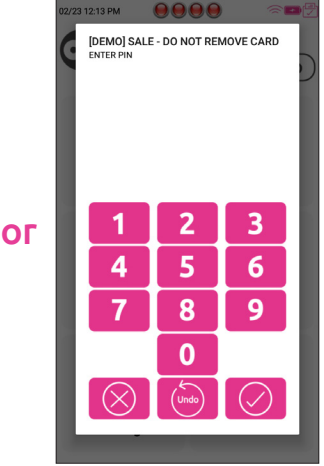

4: Or card is inserted, PIN typed and tap tick.

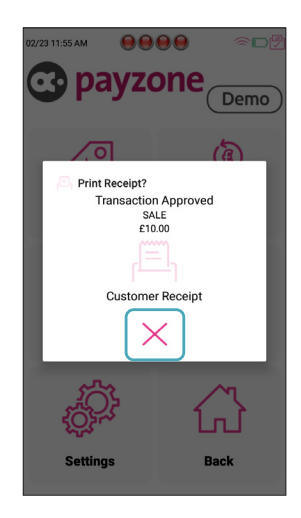

 5: The sale is processed and receipts are printed. Tap X to close.

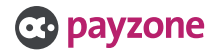

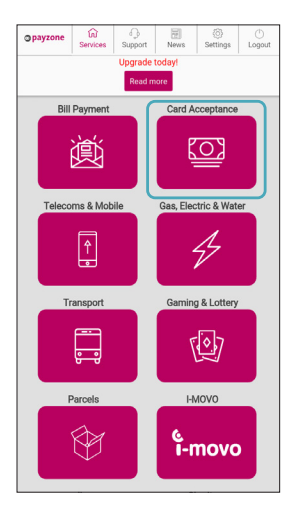

1: Tap Card Acceptance.

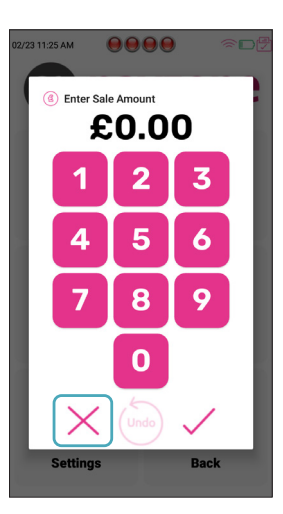

2: Tap X to close sale window.

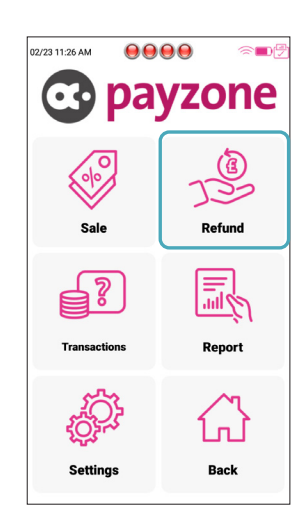

- Input Password SHOW 1 2 3 -5 4 6 , 7 8 9 0 .
  - 4: Type the **Password** and tap the **Tick**.

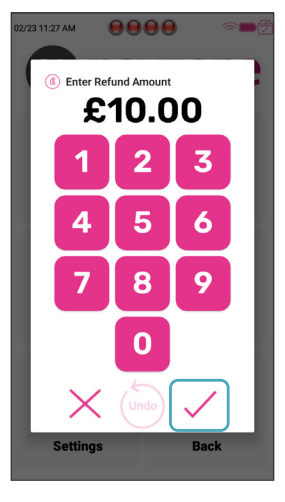

5: Type the amount to Refund and tap Tick. 3: Tap Refund.

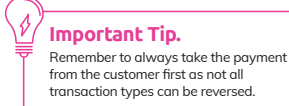

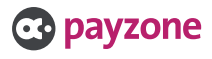

## Card Acceptance, Payzone Plus. Refund.

ОГ

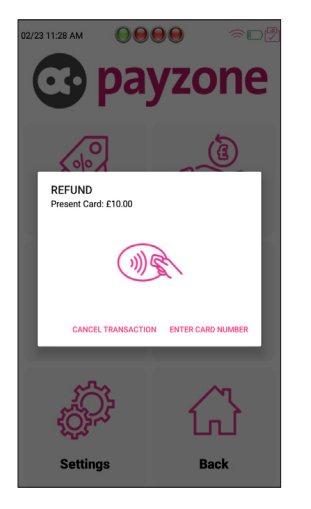

6: Show to customer to place card for **Contactless**.

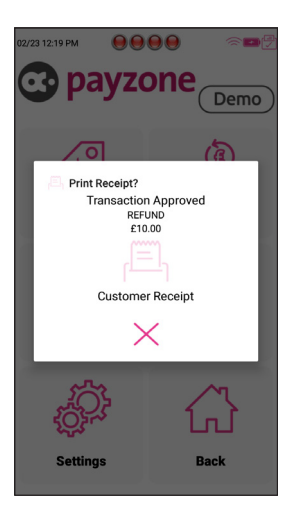

8: The **Refund** is processed and receipts are printed. Tap X to close.

| 02/23 | 12:18 PM<br>[DEMO] REFU | IND - DO NOT | REMOVE C   |          |
|-------|-------------------------|--------------|------------|----------|
| U     | ENTER PIN               |              |            |          |
| I     |                         |              |            | I        |
| I     |                         |              |            | I        |
| ľ     | 1                       | 2            | 3          |          |
| I     | 4                       | 5            | 6          |          |
|       | 7                       | 8            | 9          |          |
|       |                         | 0            |            |          |
|       | $\otimes$               | Undo         | $\bigcirc$ |          |
|       | _                       | _            |            | <u>_</u> |

7: Card is inserted, PIN typed and tap Tick.

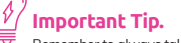

Remember to always take the payment from the customer first as not all transaction types can be reversed.

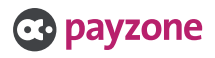

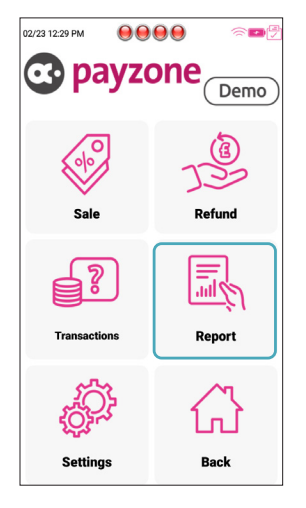

1: Tap Report.

#### )

Important Tip. Remember to always take the payment from the customer first as not all transaction types can be reversed.

| 02/23 12:30 PM   | ~ <b>~</b> |
|------------------|------------|
| End of Shift (X) |            |
| End of Day (Z)   |            |
| Back             |            |
|                  |            |
|                  |            |
|                  |            |
|                  |            |
|                  |            |
|                  |            |
|                  |            |
|                  |            |

2: Tap the required report. X prints current transaction totals. Z prints totals and resets to £0.

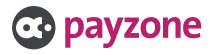

### Card Acceptance, Payzone Plus. Transaction options.

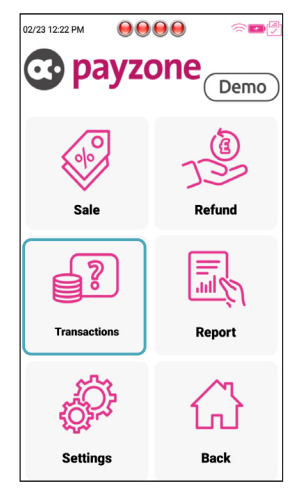

22/23 12/23 PM

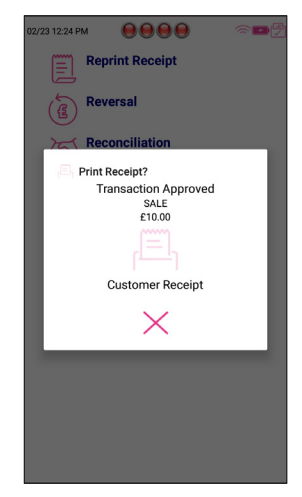

1: Tap Transactions.

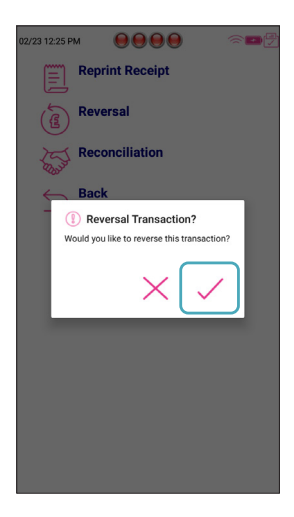

3: Tap Tick to Reverse the last transactions.

2: Tap Required option.

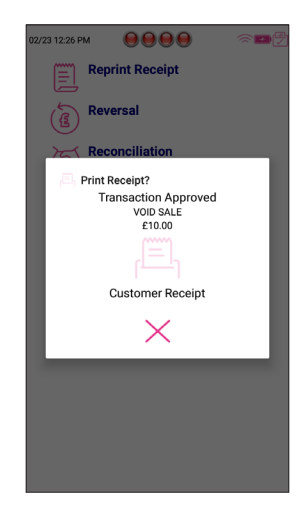

4: The **Reversal** will be processed and receipts printed. 3: Reprint **Receipt** prints the previous successful transaction.

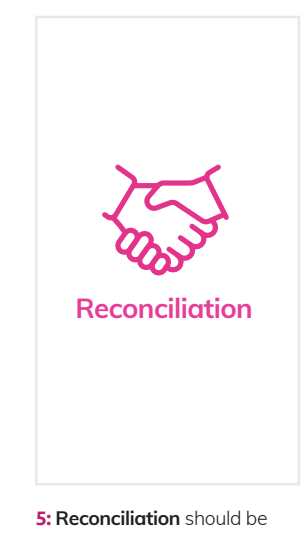

preformed at the end of each day.

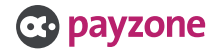

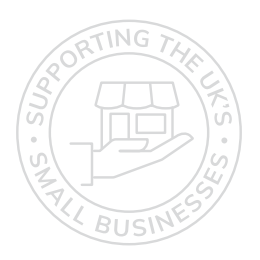

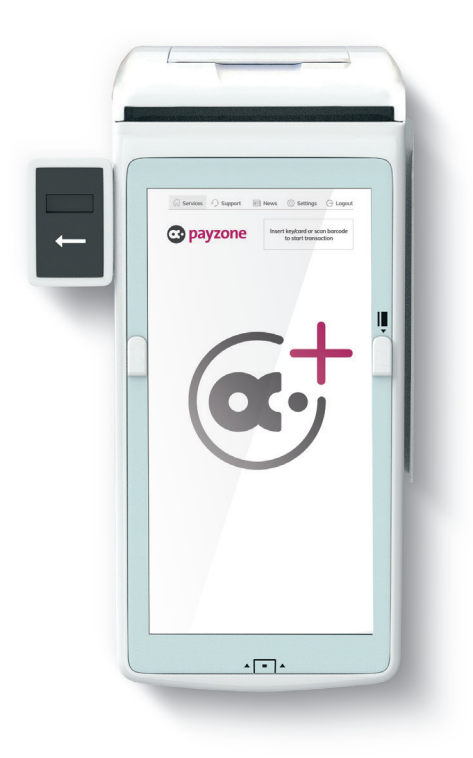

# Get in touch.

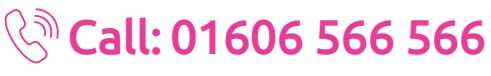

#### 回 web: payzone.co.uk

Opening hours: Mon-Friday: 8am-7pm. Saturday: 9am-5pm. Sunday: 9am-1pm.

Post Office Limited T/A Payzone. Post Office Limited is registered in England and Wales. Registered Number 2154540. Registered Office: 100 Wood Street, London, EC2V 7ER. VAT registration number: GB172670502.

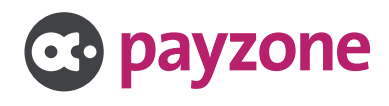